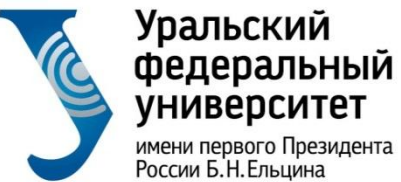

имени первого Президента России Б.Н.Ельцина

Институт радиоэлектроники и информационных технологий

# Запись на онлайн курс

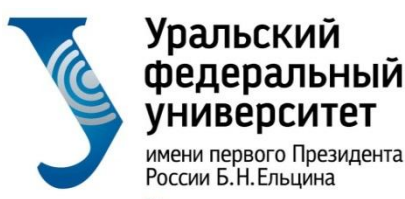

# ВАЖНО: Для обучения на онлайнкурсах, независимо от платформы, необходимо завести корпоративный почтовый ящик в домене urfu.me. Не путайте с логином от лк!

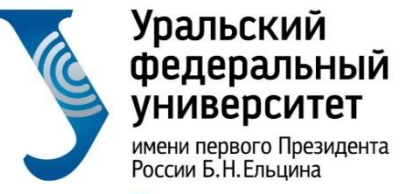

## Запись на онлайн курс

- 1. Активируйте корпоративный почтовый ящик
- 2. Используйте корпоративный почтовый ящик при регистрации на платформе <u>https://openedu.ru</u>

| Открытое <sub>Курсы Сс</sub> | отрудничество О проекте | Поиск Q                | Вход Регистрация |
|------------------------------|-------------------------|------------------------|------------------|
|                              | Войти                   | Регистрация            |                  |
|                              | Зарегистрир             | оваться через          |                  |
|                              | v Vkontakte f Fa        | acebook 🍯 Twitter      |                  |
|                              | 8 Google @ M            | laiLru <b>П</b> олитех |                  |
|                              | Э мисис с               | цос                    |                  |
|                              | или создать             | новый аккаунт          |                  |
|                              | Фамилия                 |                        |                  |
|                              |                         |                        |                  |
|                              | Имя                     |                        |                  |
|                              |                         |                        |                  |
|                              | Отчество                |                        |                  |
|                              |                         |                        |                  |

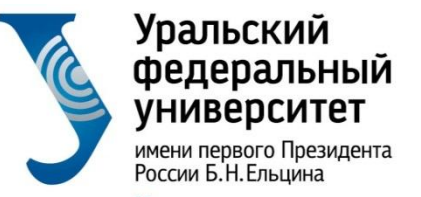

## 3. Зайдите в Личный кабинет студента (ЛК):

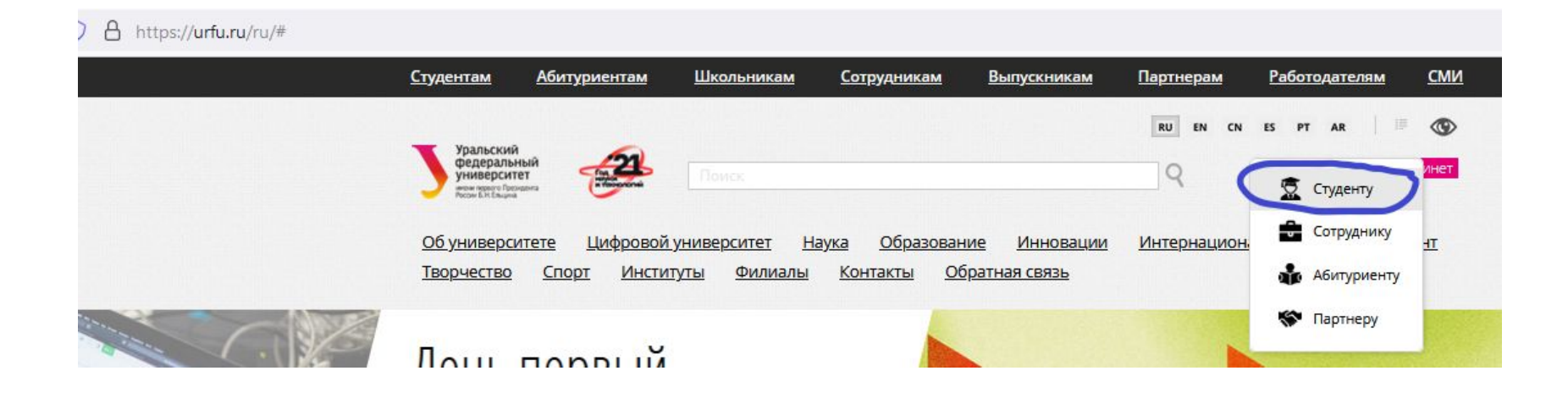

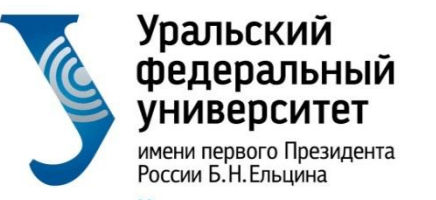

## 4. Зайдите в Раздел «Учеба»

| России Б. Н. Ельцина                                                                                                    | Учеба |                                                                                                    |     |                                                                                                    |
|----------------------------------------------------------------------------------------------------|-------|----------------------------------------------------------------------------------------------------|-----|----------------------------------------------------------------------------------------------------|
| Учеба<br>Расписание занятий<br>Лекции в Microsoft Teams<br>Постая электронного обучения<br>на базе Moodle                            | R     | Расписание занятий<br>Синхронизация в формате iCalendar. Ссылки на виртуальные<br>комнаты и трансляции занятий из аудиторий.                                        | R   | Лекции в Microsoft Teams<br>Microsoft Teams – это облачный сервис, который является<br>частью платформы Office365 (новое название – Microsoft 365) и<br>позволяет организовать онлайн обучение, совместную работу и<br>взаимодействие между студентами и преподавателями.                                                        |
| Эпектронные библиотечные<br>системы (ЭБС)<br>Методическое обеспечение<br>образовательной программы<br>Выбор майнора                  | R     | Портал электронного обучения на базе Moodle<br>Система электронного обучения на базе Moodle                                                                         | R   | Электронные библиотечные системы (ЭБС)<br>Доступ к ЭБС осуществляется по корпоративной учетной записи                                                                                                    |
| Индивидуальная траектория<br>Студента<br>Сереис информирования<br>студента о баллах БРС<br>Онлайн-курсы на openedu ru<br>ГИПЕРИМЕТОД | R     | Методическое обеспечение образовательной<br>программы<br>Рабочие программы дисциплин, методическое обеспечение<br>лекций, практик и лабораторных работ.             | R   | Выбор майнора<br>Майнор (дополнительный модуль) – модуль, относящийся к<br>вариативной части ОП или факультативу и обеспечивающий<br>формирование дополнительных по отношению к требованиям<br>оГОС компетенций, либо обеспечивающий углубленное<br>формирование указанных в ФГОС общекультурных<br>(универсальных) компетенций. |
| <u>Выбор секции ФК</u><br>Выборка первых 10 % студентов<br>института (филиапа)<br>Учебный ппан<br>Экзаменационный пист               | R     | Индивидуальная траектория студента<br>Индивидуальная траектория студента                                                                                            | БРС | Сервис информирования студента о баллах БРС<br>Валлы по текущей и промежуточной аттестациям (БРС)                                                                                                    |
| Сервис записи на мероприятия<br>НТК<br>Выбор модуля иностранного<br>языка<br>Портал информационно-<br>образовательных ресурсов       | R     | Онлайн-курсы на openedu.ru<br>В этом разделе расположена памятка о прохождении онлайн-<br>курсов на платформе openedu.ru, в том числе по итоговому<br>тестированию. | R   | ГИПЕРМЕТОД<br>Система электронного обучения на платформе Гиперметод.                                                                                                    |
| Зачетная книжка<br>Дополнительное образование,<br>курсы, тренинти<br>Учебная и производственная<br>практики                          | R     | Выбор секции ФК<br>Выбор секции физической культуры.                                                                                                    | R   | Выборка первых 10 % студентов института<br>(филиала)<br>Выборка первых 10 % студентов института (филиала) курса<br>очной формы обучения в разрезе специальностей /                                                                                                    |

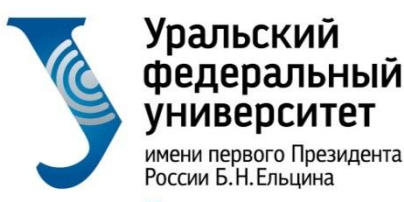

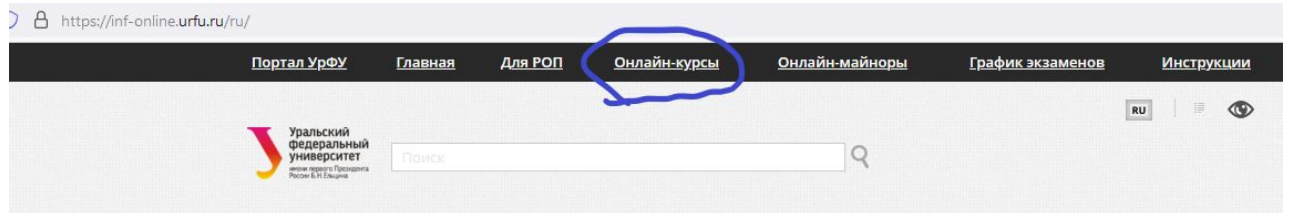

#### Обучение на онлайн-курсах

#### Онлайн-майноры

Майноры — это образовательные программы, специально рассчитанные дать студентам знания и компетенции в областях, отличающихся от основного направления подготовки. Основная отличительная особенность майноров состоит в том, что студент выбирает их самостоятельно из предложенного набора дисциплин. Это могут быть как очные курсы в аудитории с преподавателем, так и онлайн-курсы. Выбор осуществляется в личном кабинете студента, раздел "Учеба", пункт "Выбор майнора".

Памятка по выбору майноров, а также список онлайн-майноров, которые реализуются в текущем семестре, вы можете найти в разделе "<u>Онлайн-майноры</u>". Там же представлены ссылки на курсы, чтобы вы могли заранее с ними ознакомиться.

#### Онлайн-курсы

В отличие от онлайн-майноров онлайн-курсы вы не выбираете самостоятельно, а для вас их выбирает руководитель образовательной программы. В этом случае вы изучаете его всей учебной группой. В начале семестра для вас проводят установочное занятие, на котором рассказывают какой именно онлайн-курс вы изучаете, какие сроки записи и сроки сдачи заданий на этом курсе и в какой период вам предстоит сдать экзамен по этому курсу. В разделе "<u>Онлайн-курсы</u>" представлен список курсов с прямыми ссылками, чтобы вы могли их легко найти и записаться.

#### Инструкции

При всех организационных отличиях прохождение онлайн-майноров и онлайн-курсов практически не отличается друг от друга. Максимально подробная инструкция по записи и прохождению курсов размещена в разделе "Инструкции", пункт "Обучение на онлайн-курсах". В ней описаны основные моменты, на которые вам следует обратить внимание, чтобы успешно освоить онлайн-курс. Информация и требования к прохождению итогового контроля также размещены в разделе "Инструкции" в пунктах "Итоговое тестирование по курсам вузовпартнеров" и "Итоговый контроль по курсам УрФУ". Если у вас останутся вопросы, то вы всегда можете задать их по адресу технической поддержки орепеdu@urfu.ru

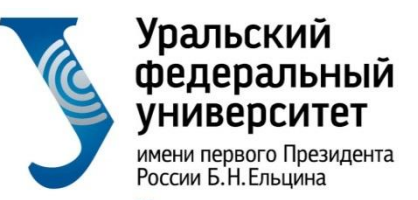

Курсы УрФУ

Институт радиоэлектроники и информационных технологий

## 5. Перейдите к перечню курсов нужного ВУЗа:

| <u>Портал УрФУ Главная</u> Д                                                                                                    | <u>Іля РОП</u> Онлайн-курсы | <u>Онлайн-майноры</u> | <u>График экзаменов</u>                              | <u>Инструкции</u> |
|----------------------------------------------------------------------------------------------------|-----------------------------|-----------------------|------------------------------------------------------|-------------------|
| Уральский<br>федеральный<br>универстритики<br>универстритики<br>универстритики<br>универстритики<br>универстритики<br>Росон Б.Х. Елириа |                             | Q                     |                                                      | RU 🗏 👁            |
| Онлайн-курсы                                                                                                    |                             |                       |                                                      |                   |
| Онлайн-курсы о<br>2021-2022 уч.го                                                                                                    | осеннего семес<br>да        | стра                  | <u>Онлайн-курсы</u><br><u>Онлайн-курсы на course</u> | era.org           |
| <u>Курсы ИТМО</u><br><u>Курсы МГУ</u><br><u>Курсы МИСиС</u><br>Курсы МИФИ                                                               |                             |                       |                                                      |                   |
| Курсы НИУ ВШЭ<br>Курсы Политеха<br>Курсы СПбГУ<br>Курсы ТГУ                                                                             |                             |                       |                                                      |                   |

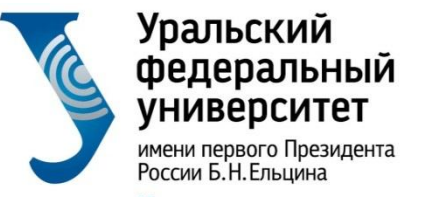

- 6. Найдите нужный курс. Возможны несколько вариантов:
- а) Ждите пока Вас запишут на курс:

| осуществляется сотрудниками                                      |
|------------------------------------------------------------------|
|                                                                  |
| <u>осле указания</u>                                             |
| <u>а в профиле студента</u> и<br>ации под этой почтой на<br>1.ru |
|                                                                  |

ВАЖНО: не записывайтесь на курс самостоятельно!

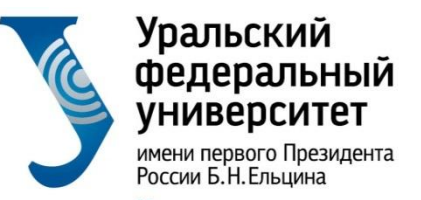

#### б) Есть ссылка для самостоятельной записи:

#### O A https://inf-online.urfu.ru/ru/onlain-kursy/#urfu

| 10 | Старт курса 06.09.2021                                                                    | nups/ropeneou/ra/coarseramarcivalvi/   |
|----|-------------------------------------------------------------------------------------------|----------------------------------------|
| 11 | Информационные сервисы в управлении<br>инженерной деятельностью<br>Старт курса 06.09.2021 | https://openedu.ru/course/urfu/INFENG/ |
| 12 | Информационные технологии и сервисы<br>Старт курса 06.09.2021                             | https://openedu.ru/course/urfu/ITS/    |
| 13 | История<br>Старт курса 06.09.2021                                                         | https://openedu.ru/course/urfu/HIST/   |
|    |                                                                                           |                                        |

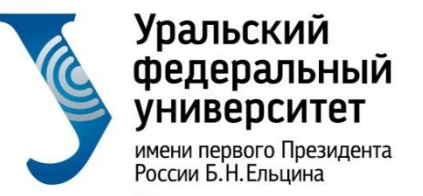

## 7. После перехода по ссылке, запишитесь на курс:

#### https://openedu.ru/course/urfu/HIST/

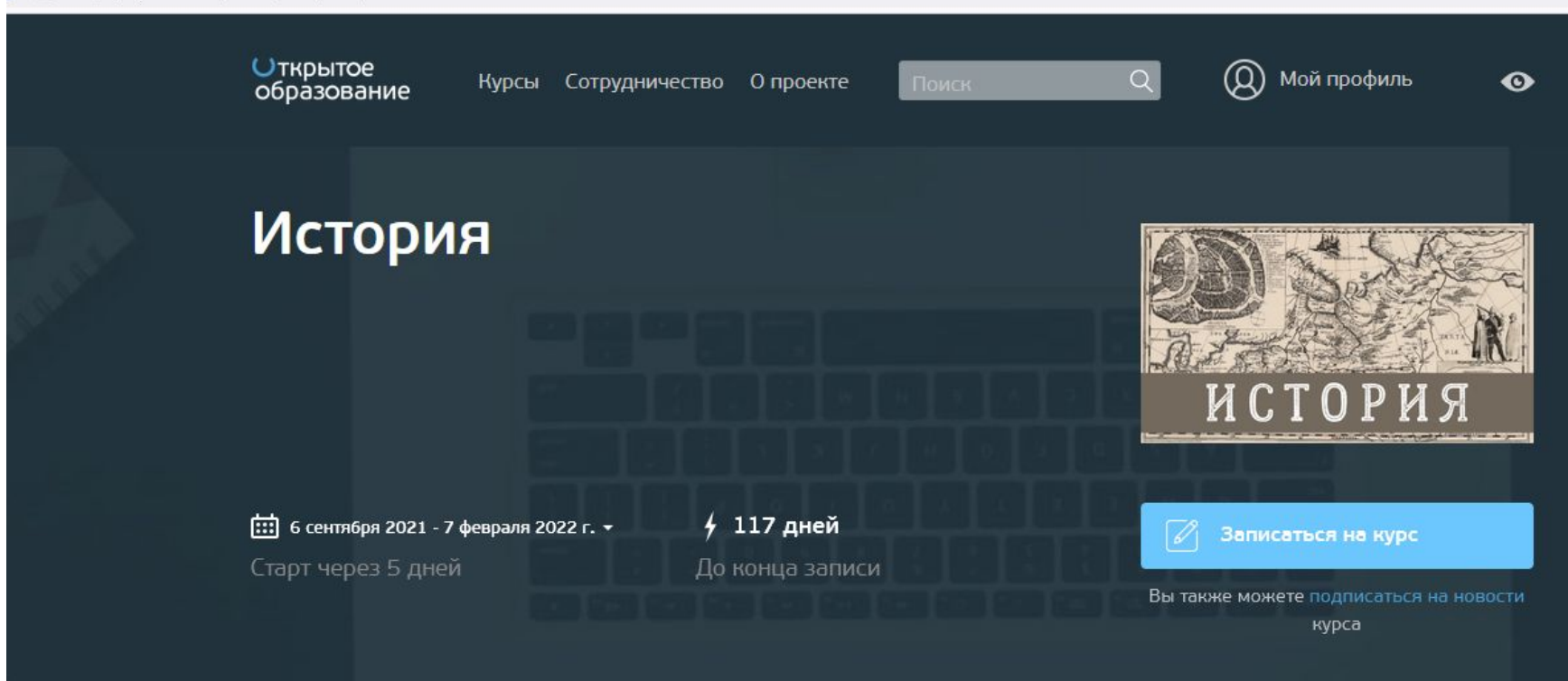

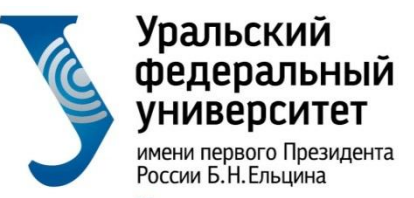

## 8. Независимо от варианта записи на курс он появится в разделе «Мои курсы» на openedu.ru

| https://openedu.ru | /my/#timeline=future    |                    |                    |                       |                         |   |                                |  |
|--------------------|-------------------------|--------------------|--------------------|-----------------------|-------------------------|---|--------------------------------|--|
|                    | Открытое<br>образование | Курсы              | Сотрудничество     | О проекте             | Поиск                   | Q | О Мой профиль                  |  |
|                    |                         |                    |                    |                       |                         |   | Мои курсы<br>Профиль Мои курсы |  |
| Всего 5 курсов     |                         |                    |                    | Выйти                 |                         |   |                                |  |
|                    | Будущие — 1             | <u>Текущие</u> — З | 3 <u>Завершённ</u> | <u>ые</u> —1 <u>М</u> | <u>ои подписки</u> — 20 |   |                                |  |

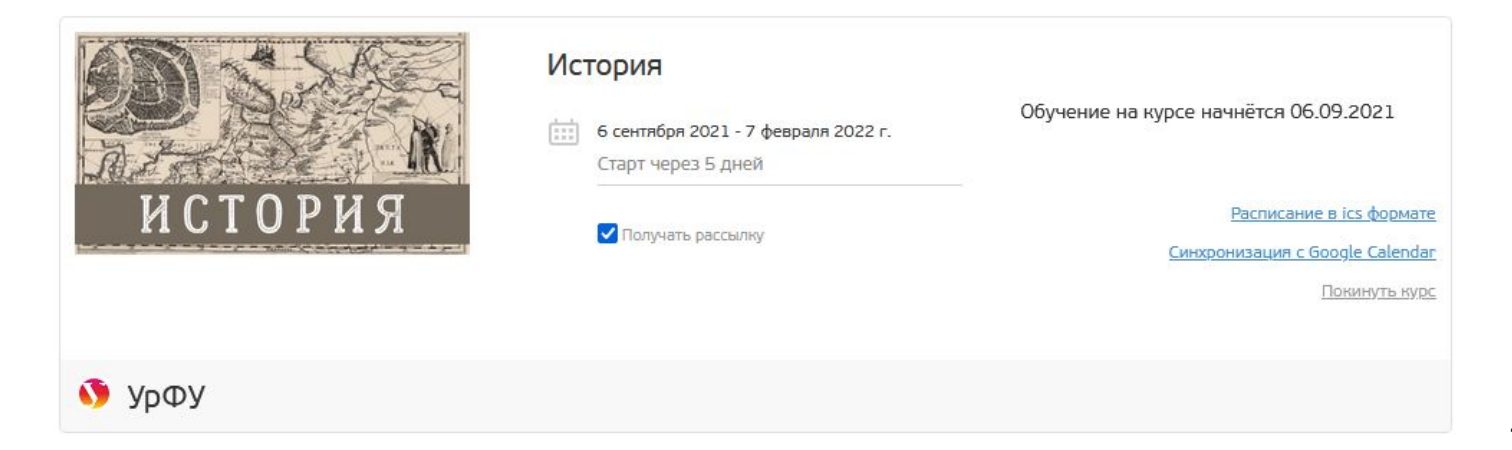

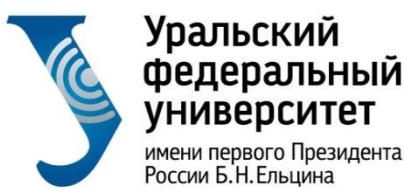

технологий

России Б.Н.Ельцина Институт радиоэлектроники и информационных

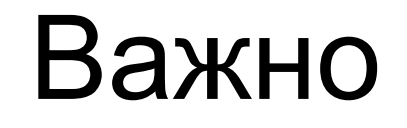

Курс должен полностью соответствовать названию, указанному в модеус. Если вы выберете не тот курс, результат не будет учтен.

Не перепутайте курсы с разных платформ :

- Курсы УрФУ на платформе openedu.ru
- Курсы УрФУ на платформе openedu.urfu.ru

#### Уральский федеральный университет

имени первого Президента России Б.Н.Ельцина

Институт радиоэлектроники и информационных технологий

#### Всего 9 курсов

Текущие — 2

Завершённые — 7

Для переноса результатов в БРС и допуска до прокторинга вы должны быть привязаны к группе (указано на обложке курса под синей кнопкой). Это происходит автоматически. Если ВУЗ добавляет сам на курс – то сразу, если вы записываетесь сами, то через несколько дней (до 2 недель).

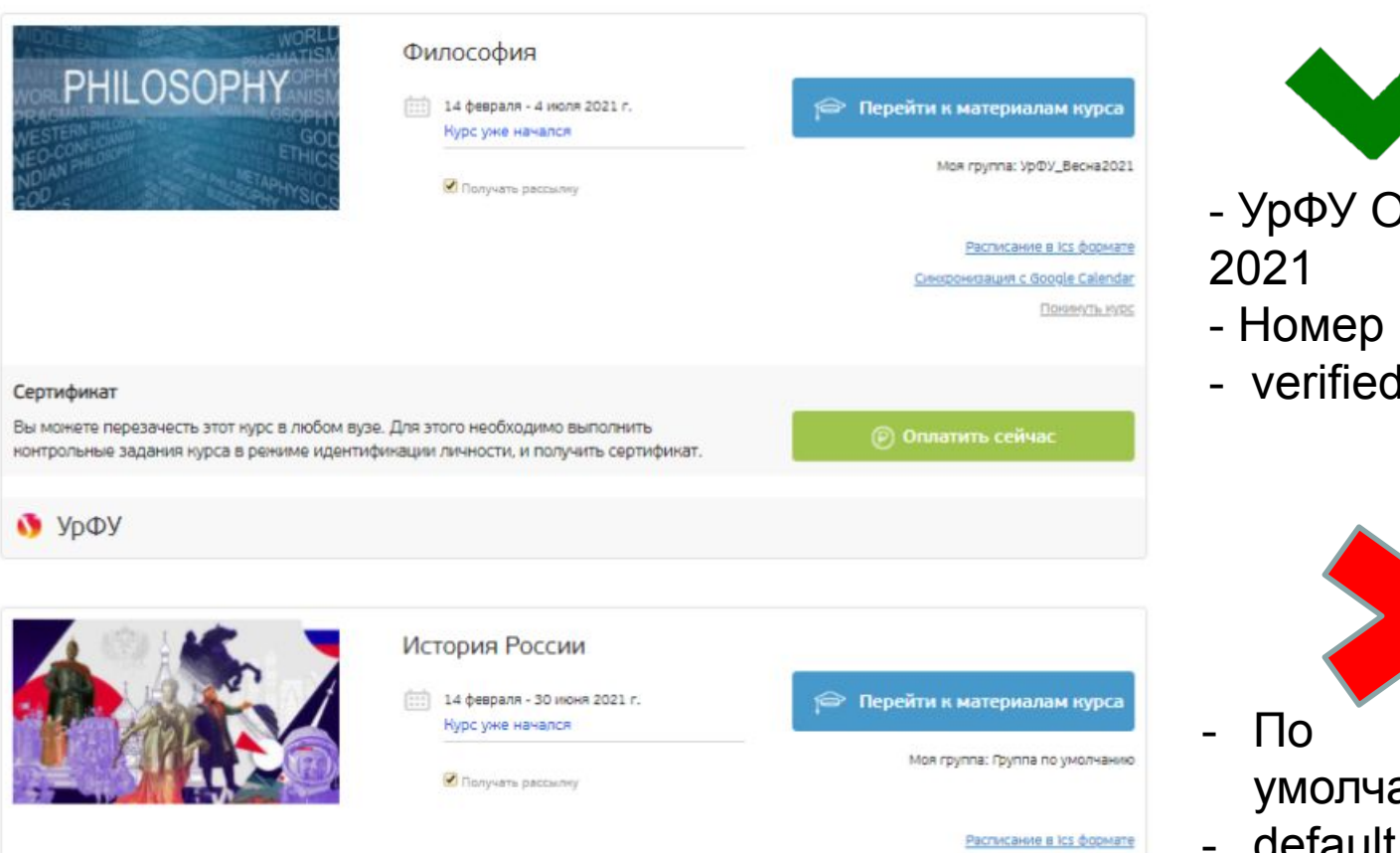

- УрФУ Осень
- Номер группы
- verified

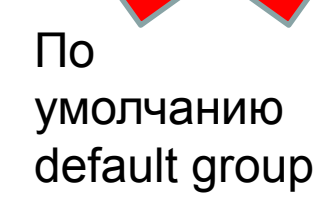

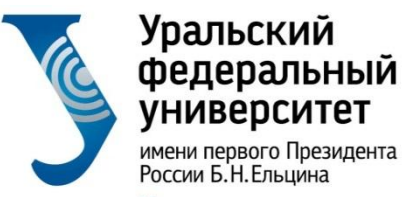

## Важные ссылки:

- Информация по онлайн курсам: <u>https://inf-online.urfu.ru/</u>
- Национальная платформа открытого образования: <u>openedu.ru</u>

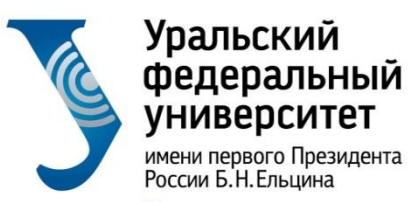

> Ответственный за онлайн обучение: Волкова Анна Владимировна, ауд. Р-137 Тел. 375-48-99, +7(992)-002-88-37 эл.почта: <u>a.v.volkova@urfu.ru</u>